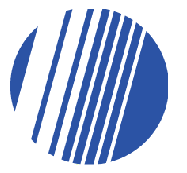

A4 Truong Son - Phone: (84-8)399 Phường 2 Quận Tăn Pax: 84-8)399 19085 Binh - Tp.HCM Binh - Tp.HCM VIỆT NAM

E-mail: contact⊛delfi.com.va

www.delfi.com. vn

# TÀI LIỆU HƯỚNG DẪN SỬ DỤNG KIỂM KÊ ONLINE (VERSION 2)

Người thực hiện: Mai Bùi Xuân Hoàn Phiên bản tài liệu: v1

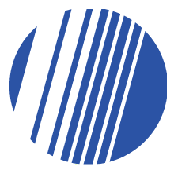

Phone: (84-8)399 19084 Fax: 84-8)399 19085 E-mail: contact@delfi.com.vn

www.delfi.com. vn

# Mục lục

#### I. Giới thiệu

- 1. Delficom Cloud là gì?
- 2. Vê Delficom Cloud
- <u>3. Thông tin</u>
- <u>4. Quy trình sử dụng</u>

#### II. Quy trình Web

#### <u>1. Đăng ký/Đăng nhập</u>

<u>a. Đăng ký</u>

<u>b. Đăng nhập</u>

c. Phân biệt 2 cấp bậc User

#### 2. Setup

a. Thêm/Sửa cửa hàng/vị trí

<u>b. Thêm User quản lý</u>

c. Thêm User PDA

#### 3. Tạo phiếu kiểm kê (tài sản/hàng hóa)

a. Phiếu kiểm kê có đầu vào/KHÔNG có đầu vào

#### Upload dữ liệu đầu vào của phiếu

#### 5. Xem danh sách và chi tiết phiếu kiểm kê

- a. Danh sách phiếu kiểm kê
- <u>b. Chi tiết phiếu kiểm kê</u>
  - Xuất danh sách chi tiết phiếu kiểm kê
  - Xuất danh sách barcode

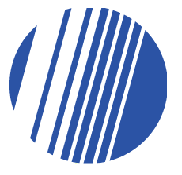

Phone: (84-8)399 19084 Fax: 84-8)399 19085 E-mail: contact@delff.com.vn

#### **DELFI** Technologies

www.delfi.com. vn

- Sao chép phiếu kiểm kê
- Chỉnh sửa thông tin phiếu
- Xóa phiếu
- 6. Xác nhận kiểm kê
- 7. Xem báo cáo chi tiết kiểm kê
- 8. Hoàn tất quy trình kiểm kê

#### III. Quy trình PDA

#### 1. Quy trình kiểm kê

- a. Đăng nhập phần mềm
- b. Thực hiện kiểm kê

#### 2. Đồng bộ dữ liệu kiểm kê

- a. Xem/Sửa/Xóa thông tin kiểm kê của mã
- <u>b. Đồng bộ dữ liệu về máy chủ</u>

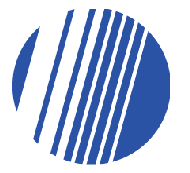

Phone: (84-8)399 19084 Fax: 84-8)399 19085 E-mail: contact⊚delff.com.vn

**DELFI** Technologies

## I. Giới thiệu

## 1. Delficom Cloud là gì?

**Delficom Cloud** là giải pháp kiểm kê online đa nền tảng dựa trên công nghệ mã vạch nhằm theo dõi và phản ánh một cách liên tục, trực quan, có hệ thống lưu lượng hàng hóa.

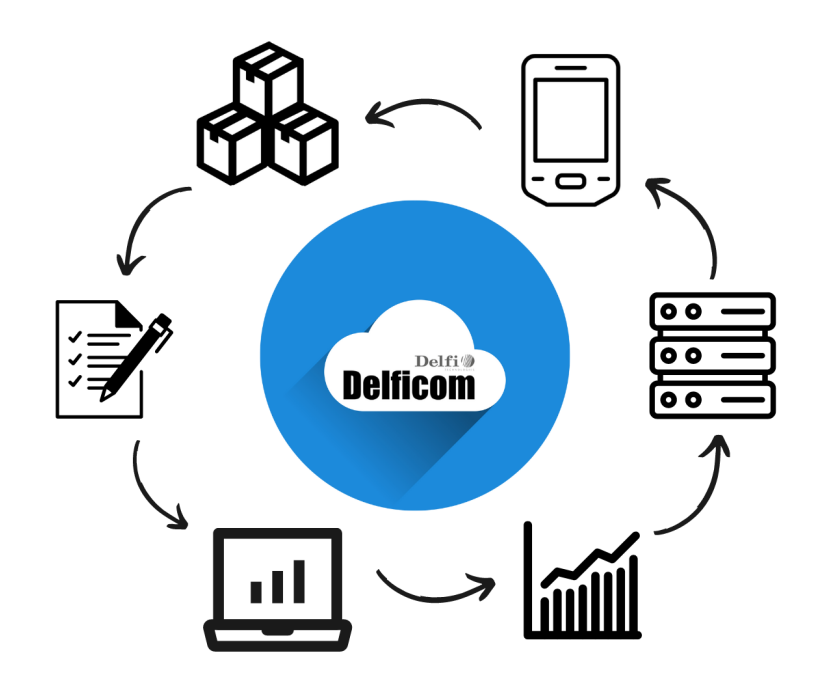

Ngày nay với sự phát triển không ngừng của công nghệ thông tin, các doanh nghiệp đã tận dụng tối đa tiềm lực của mình bằng việc **chuyển đổi số** áp dụng vào kiểm kê, **quản lý lượng hàng hoá, tài sản** đang không ngừng tăng trưởng, một cách chặt chẽ chính xác và minh bạch. Nắm bắt được điều đó, **Delficom Cloud - Nền tảng kiểm kê bằng công nghệ mã vạch** đã ra đời là câu trả lời đúng đẵn cho những vấn đề kể trên.

![](_page_4_Picture_0.jpeg)

Phone: (84-8)399 19084 Fax: 84-8)399 19085 E-mail: contact@delfi.com.vm

## 2. Về Delficom Cloud

**Delficom Cloud** mang đến cho khách hàng trải nghiệm giải pháp kiểm kê thông minh và hiệu quả nhất với hàng loạt các tính năng ưu việt: Tính nhanh chóng thông qua việc nhận diện mã vạch **tự động - chính xác**: trả kết quả kiểm kê theo thời gian thực quét - **an toàn và bảo mật** nhờ vào việc mã hóa dữ liệu dưới dạng mã vạch và lưu trữ thông qua điện toán đám mây, mọi nỗi lo rủi ro mất mát dữ liệu đã được giải quyết triệt để. Mọi bài toán kiểm kê từ đơn giản đến phức tạp đã có **Delficom Cloud**.

![](_page_4_Figure_7.jpeg)

Tại **Delficom Cloud**, chúng tôi không ngần ngại đem đến những giải pháp cho những vấn đề đau đầu nhất của doanh nghiệp nhằm quản lý lưu lượng hàng hóa một các tối ưu nhất. Những giải pháp tốt nhất của **hệ thống kiểm kê online**:

- Kiểm kê hàng hóa + tài sản
- Xử lý kiểm kê có đầu vào và **KHÔNG** đầu vào, xử lý Excel và CSV
- In barcode trực tiếp trên web
- Dashboard thống kê chính xác

![](_page_5_Picture_0.jpeg)

Phone: (84-8)399 19084 Fax: 84-8)399 19085 E-mail: contact⊛delfi.com.vn

DELFI Technologies

www.delfi.com. vn

## 3. Thông tin

Giải pháp kiểm kê hàng hoá bằng mã vạch online

Cài đặt trên PDA/Mobile Android: Delficom Cloud

Quản lý trên Web: kiemkeonline.delfi.vn

Hệ điều hành : Android

Ngôn ngữ: Tiếng Việt

Đồng bộ qua Wifi/4G

Lĩnh vực: Kiểm kê tài sản, hàng hóa, Retail, E-commerce, Logistic,...

## 4. Quy trình sử dụng

- 01. <u>Đăng ký/Đăng nhập</u>
- 02. <u>Setup</u>
- 03. <u>Tạo phiếu kiểm kê (tài sản/hàng hóa)</u>
- 04. Xác nhận kiểm kê
- 05. <u>Đăng nhập phần mềm</u>
- 06. <u>Thực hiện kiểm kê</u>
- 07. Đồng bộ dữ liệu về máy chủ
- 08. Xem báo cáo chi tiết kiểm kê
- 09. Hoàn tất quy trình kiểm kê

![](_page_6_Picture_0.jpeg)

Phone: (84-8)399 19084 Fax: 84-8)399 19085 E-mail: contact@dclff.com.vn

#### **DELFI** Technologies

www.delfi.com. vn

# QUY TRÌNH TRIỂN KHAI KIỂM KÊ TÀI SẢN / HÀNG HÓA

![](_page_6_Figure_6.jpeg)

![](_page_7_Picture_0.jpeg)

Phone: (84-8)399 19084 Fax: 84-8)399 19085 E-mail: contact@delfi.com.ve

#### DELFI Technologies

## II. Quy trình Web

## 1. Đăng ký/Đăng nhập

Nếu bạn được cung cấp tài khoản đăng nhập vào <u>Delficom Cloud</u>, hãy dùng tài khoản đó để **Đăng nhập**. Trường hợp bạn là người dùng mới hoặc chưa có bất kỳ tài khoản nào, hãy **Đăng ký** tài khoản.

![](_page_7_Picture_8.jpeg)

#### a. Đăng ký

Tại giao diện đăng nhập, chọn **Đăng ký tài khoản mới**, vui lòng nhập đầy đủ và chính xác các thông tin cần thiết về người dùng và công ty.

![](_page_7_Picture_11.jpeg)

![](_page_8_Picture_0.jpeg)

Phone: (84-8)399 19084 Fax: 84-8)399 19085 E-mail: contact⊛delff.com.vs

Lúc này, vì bạn đang tạo đồng thời tài khoản sử dụng và công ty quản lý tài khoản đó cho nên *thông tin của công ty sẽ không được thay đổi sau khi tạo tài khoản thành công*.

Sau khi tạo tài khoản và tài khoản được kích hoạt thành công, dùng tài khoản vừa tạo tiến hành đăng nhập vào <u>Delficom Cloud</u> để bắt đầu sử dụng.

### b. Đăng nhập

Sau khi đã có tài khoản sử dụng, tiến hành nhập thông tin vào khung đăng nhập và chọn **Đăng nhập**.

| <b>Delficom</b>                   | Dashboard                                                                               |                    |                                                  |                        |                                         |                                                      |               | ⊀I Xuân Tiến   |
|-----------------------------------|-----------------------------------------------------------------------------------------|--------------------|--------------------------------------------------|------------------------|-----------------------------------------|------------------------------------------------------|---------------|----------------|
| Delli Technology                  | Thông tin đờ liệu<br>O<br>Tông số phiếu kiếm kê<br>O<br>PDA ACTIVE<br>O<br>PDA INACTIVE | Thống ké phiếu kiế | m kê theo trạng thải                             | Criptud Busing 15      | <b>ố lượng phi</b><br>24 25 26 27 28 29 | <b>ếu trong 30</b><br>30 1 2 3 4 5<br>Thời gian (ngi | ngày gần nh:  | <b>Št</b>      |
| 명 Thông tin Tài khoản<br>이 Hỗ trợ | <b>0</b><br>Phiếu kiểm kẽ đang xử lý - Chưa kiểm                                        | =                  | <b>0</b><br>Phiểu kiểm kẻ đang xử lý - Đang kiểm |                        | PDA da                                  | ang xử lý 🎦                                          | Số lượng quét | Thời gian quét |
|                                   | Xem o                                                                                   | ihi tiết ⊙         | Xem ch                                           | i tiết ⊙               | · · · · · · · · · · · · · · · · · · ·   | Không có di                                          | î liêu        |                |
|                                   | Tên Phiếu Kho<br>Không                                                                  | Ngày kiếm          | Tên Phiếu Kho<br>Không cá                        | Ngày kiếm<br>ò đữ liệu |                                         |                                                      |               |                |
|                                   |                                                                                         |                    |                                                  |                        |                                         |                                                      |               |                |

Dashboard của user mới không có dữ liệu

Đăng nhập thành công, bạn sẽ được đưa đến trang chủ - **Dashboard** và bên trái sẽ là thanh **menu** chính.

#### c. Phân biệt 2 cấp bậc User

Tài khoản được đăng ký từ mục Đăng ký được mặc định là tài khoản user (người dùng) thường. Khi đăng ký gói cao hơn, tài khoản của bạn đã đăng ký sẽ được nâng cấp thành tài khoản **User Super Admin**.

![](_page_9_Picture_0.jpeg)

Phone: (84-8)399 19084 Fax: 84-8)399 19085 E-mail: contact@delff.com.vn

#### Sau đây là sự khác nhau giữa **User** thường và **User Super Admin**:

| <b>User</b> thường                                          | User Super Admin                |
|-------------------------------------------------------------|---------------------------------|
| Chỉ quản lý các cửa hàng đã <b>được phân quyền</b><br>trước | Quản lý tất cả các cửa hàng     |
| <b>KHÔNG</b> thể thêm cửa hàng/vị trí                       | Có thể thêm cửa hàng/vị trí mới |
| <b>KHÔNG</b> thể thêm tài khoản user quản lý                | Có thể thêm user quản lý mới    |
| <b>KHÔNG</b> thể thêm tài khoản PDA                         | Có thể thêm tài khoản PDA mới   |
| Menu chính                                                  | Menu chính                      |
| Delficom                                                    | Delficom                        |
| Công ty Delfi                                               | Công ty Delfi                   |
| Bashboard                                                   | - Dashboard                     |
| KIÊM KÊ                                                     | KIÊM KÊ                         |
| ⊕ Tạo phiếu kiểm kê                                         | ⊕ Tạo phiếu kiểm kê             |
| ≔ Danh sách phiếu kiểm kê                                   | ≔ Danh sách phiếu kiễm kê       |
| Báo cáo chi tiết kiểm kê                                    | Báo cáo chi tiết kiểm kê        |
| CỬA HÀNG                                                    | CỬA HÀNG                        |
| 留 Danh sách cửa hàng                                        | 留 Danh sách cửa hàng            |
| CÀI ĐẶT TÀI KHOẢN                                           | CÀI ĐẶT TÀI KHOẢN               |
| 🕒 Thông tin Tài khoản                                       | Tài khoản PDA                   |
| <sup>①</sup> Hỗ trợ                                         | 名 Tài khoản quản lý             |
|                                                             | 🕒 Thông tin Tài khoản           |
|                                                             | ☉ Hỗ trợ                        |
|                                                             |                                 |

![](_page_10_Picture_0.jpeg)

Phone: (84-8)399 19084 Fax: 84-8)399 19085 E-mail: contact⊛delfi.com.vn

#### 2. Setup

#### a. Thêm/Sửa cửa hàng/vị trí (User Super Admin)

Bạn phải sử dụng tài khoản **User Super Admin** để sử dụng chức năng này. Trên thanh menu chính, mục **CỬA HÀNG**, chọn **Danh sách cửa hàng**.

| Delficom                 | Danh sách cửa hàng          |                   |           |                  | 🕫 🛛 Xuân Tiến       |
|--------------------------|-----------------------------|-------------------|-----------|------------------|---------------------|
| Delfi Technology         | + Thêm cửa hàng mới         |                   |           |                  |                     |
| E Dashboard              |                             |                   |           | Tim vị trí       |                     |
| KIÊM KÊ                  | Cửa hàng                    | Mã cửa hàng       | . Địa chi | 1. Trạng thái 1. | Ngày tạo            |
| ⊕ Tạo phiều kiểm kê      | Cửa hàng Delfi Technology   | STORE_IZ222121918 |           | Ngùng hoạt động  | 2022-12-19 13:38:18 |
| Danh sách phiếu kiểm kê  | Show 50 v entries           |                   |           |                  |                     |
| Báo cáo chi tiết kiểm kê | Showing 1 to 1 of 1 entries |                   |           |                  | Previous (1) Next   |
| CỬA HÀNG                 |                             |                   |           |                  |                     |
| 間 Danh sách cửa hàng     |                             |                   |           |                  |                     |
| CÀI ĐẶT TÀI KHOẢN        |                             |                   |           |                  |                     |
| Tài khoản PDA            |                             |                   |           |                  |                     |
| 옷 Tài khoản quản lý      |                             |                   |           |                  |                     |
| 🗗 Thông tin Tài khoản    |                             |                   |           |                  |                     |
| © Hỗ trợ                 |                             |                   |           |                  |                     |

Tại đây, nếu bạn là người dùng mới bạn sẽ thấy có 1 cửa hàng đã được tạo sẵn vì mỗi tài khoản người dùng được tạo mới sẽ phải được đi kèm với 1 cửa hàng. Bạn có thể **Chỉnh sửa/Thay đổi** cửa hàng được tạo sẵn.

Bên cạnh đó, nếu bạn muốn thêm cửa hàng mới, chọn **Thêm cửa hàng mới**.

![](_page_10_Figure_11.jpeg)

Tại đây, nhập thông tin của cửa hàng bạn muốn tạo, ở mục *Mã* \* là Mã của cửa hàng không được trùng với cửa hàng khác.

![](_page_11_Picture_0.jpeg)

Phone: (84-8)399 19084 Fax: 84-8)399 19085 E-mail: contact⊛delff.com.vn

#### Danh sách cửa hàng

| + Thêm cửa hàng mới         |   |                   |  |
|-----------------------------|---|-------------------|--|
|                             |   |                   |  |
| Cửa hàng                    | ÷ | Mã cửa hàng       |  |
| <u>Cửa hàng 24 Trà Khúc</u> |   | STORE_IZ222121918 |  |
| Show 50 🗸 entries           |   |                   |  |
| Showing 1 to 1 of 1 entries |   |                   |  |
|                             |   |                   |  |

Để chỉnh sửa cửa hàng bất kỳ đã tạo, quay về trang **Danh sách cửa hàng**, chọn vào tên cửa hàng mà bạn muốn chỉnh sửa để di chuyển đến giao diện thay đổi thông tin.

| Thông tin Cửa hàng 24 Trà Khúc  |                              |            | ✓ Xuân Tiến                  |
|---------------------------------|------------------------------|------------|------------------------------|
| < Trở về ≡ Cập nhật ថ្លា Xóa    |                              |            | TRẠNG THẢI: 🗸 Đang hoạt động |
| Mã *                            | Số điện thoại                | Ghi chú    |                              |
| STORE_IZ222121918               | 0902000201                   |            |                              |
| Tên cửa hàng                    | Địa chỉ                      |            |                              |
| Cửa hàng 24 Trà Khúc            | 24 Trà Khúc, P.2, Q.Tần Bình |            |                              |
|                                 |                              |            | ß                            |
| DANH SÁCH VỊ TRÌ TRÒNG CỨA HÁNG |                              |            |                              |
| Thêm mới vị trí                 |                              |            | Tìm cửa hàng                 |
| Mã vị tri <sup>°</sup> . Vị tri | . Trạng thải                 | . Ngày tạo |                              |
|                                 | No data available in table   |            |                              |
| Show 50 v entries               |                              |            |                              |
| Showing 0 to 0 of 0 entries     |                              |            | Previous Next                |
| Showing 0 to 0 of 0 entries     |                              |            | Previous Next                |

Mỗi cửa hàng đều có thể thêm vị trí theo nhu cầu, **01 Cửa hàng** có thể gồm ra **nhiều vị trí** khác nhau bên trong cửa hàng đó.

|     | A4 Truong Son -<br>Phường 2 Quận Tân<br>Bình - Tp.HCM<br>VIỆT NAM | Phone: (84-8)399<br>19084<br>Fax: 84-8)399 19085<br>E-mail:<br>contact⊚delff.com.vn | DELFI Technologies | www.delfi.com.<br>vn |
|-----|-------------------------------------------------------------------|-------------------------------------------------------------------------------------|--------------------|----------------------|
| DAI | NH SÁCH VỊ TRÍ TRONG CỬA H                                        | ÀNG                                                                                 |                    |                      |
|     | Thêm mới vị trí                                                   |                                                                                     |                    |                      |
| M   | ã vị trí                                                          | °₋ Vị trí                                                                           | - Trạng thái       |                      |
|     |                                                                   |                                                                                     | No data avail      | able in table        |
| Sho | w 50 v entries                                                    |                                                                                     |                    |                      |
| Sho | wing 0 to 0 of 0 entries                                          |                                                                                     |                    |                      |
|     |                                                                   |                                                                                     |                    |                      |

Để thêm vị trí chi tiết cho cửa hàng, vào cửa hàng đã tạo, chọn **Thêm mới vị** trí.

|         |                                   | _ |
|---------|-----------------------------------|---|
| °Vị trí | 'ஃ Thông tin Cửa hàng 24 Trà Khúc | × |
|         | Mã vị trí                         |   |
|         | Tên vị trí                        |   |
|         | Tên vị trí                        |   |
|         | Hủy 🚨 Thêm mới                    |   |
|         |                                   | - |
|         |                                   |   |

Tại đây, thêm các thông tin cửa vị trí bên trong cửa hàng và chọn **Thêm mới**.

| DANH SÁCH VI TRÍ TRONG CÚA HÀNG |              |            |                     |                   |  |  |
|---------------------------------|--------------|------------|---------------------|-------------------|--|--|
| Thêm mới vị trí                 | Tìm cửa hàng |            |                     |                   |  |  |
| Mã vị trí                       | · . Vị tri   | Trạng thải | Ngày tạo            |                   |  |  |
| KHO_TRET                        | Kho trệt     | ACTIVE     | 2022-12-19 13:51:29 |                   |  |  |
| KHO_L2                          | Kho lầu 2    | ACTIVE     | 2022-12-19 13:51:53 |                   |  |  |
| KHO_L1                          | Kho lầu 1    | ACTIVE     | 2022-12-19 13:51:41 |                   |  |  |
| Show 50 v entries               |              |            |                     |                   |  |  |
| Showing 1 to 3 of 3 entries     |              |            |                     | Previous (1) Next |  |  |

![](_page_13_Picture_0.jpeg)

Phone: (84-8)399 19084 Fax: 84-8)399 19085 E-mail: contact@delfi.com.vn

Để chỉnh sửa lại thông tin của vị trí hoặc xóa vị trí, chọn vào 1 trong 2 biểu

tượng 💷 trên dòng của vị trí mà bạn muốn chỉnh sửa hoặc xóa.

## b. Thêm User quản lý (User Super Admin)

Bạn phải sử dụng tài khoản **User Super Admin** để sử dụng chức năng này. Trên thanh menu chính, mục **CÀI ĐẶT TÀI KHOẢN**, chọn **Tài khoản quản lý**.

| Danh sách tài khoản                              | quản lý           |                            |              |            | 4         | l Xuân Tiến |
|--------------------------------------------------|-------------------|----------------------------|--------------|------------|-----------|-------------|
| + Tạo tài khoản quản lý                          |                   |                            |              |            |           |             |
|                                                  |                   |                            |              | N          | hập email |             |
| Tên user quản lý                                 | . Email đăng nhập | Số lượng cửa hàng quản lý  | . Trạng thái | . Ngày tạo |           | Action      |
|                                                  |                   | No data available in table |              |            |           |             |
| Show 50 v entries<br>Showing 0 to 0 of 0 entries |                   |                            |              |            | Previor   | us Next     |
|                                                  |                   |                            |              |            |           |             |

Để thêm tài khoản mới, chọn Tạo tài khoản quản lý.

![](_page_13_Picture_11.jpeg)

Cảnh báo xảy ra khi số tài khoản vượt quá số lượng cho phép

Trường hợp bạn gặp thông báo **Đã vượt quá số lượng tài khoản quản lý cho phép** tài khoản của bạn đang được giới hạn số lượng tài khoản được tạo, để thay đổi số lượng tài khoản quản lý, bạn phải đăng ký thêm trong gói sử dụng.

![](_page_14_Picture_0.jpeg)

Phone: (84-8)399 19084 Fax: 86-8)399 19085 E-mail: contact@delff.com.vn

#### DELFI Technologies

www.delfi.com. vn

Thông tin user quản lý

| < Trở về ≡ Cập nhật                                |   |
|----------------------------------------------------|---|
| Email                                              |   |
| Email                                              |   |
|                                                    |   |
| Họ, tên user                                       |   |
| Họ, tên user                                       |   |
|                                                    |   |
| Mật khấu                                           | â |
|                                                    |   |
| Xác nhận lại mật khẩu                              | â |
|                                                    |   |
| DANH SÁCH CỬA HÀNG ĐANG QUÀN LÝ: <u>0 cửa hàng</u> |   |
| Không tìm thấy cửa hàng                            |   |

Tại giao diện tạo mới tài khoản, điền vào đầy đủ các thông tin bao gồm **mật khẩu** bảo mật.

| 🖪 PHÂN QUYỀN THEO CỬA HÀNG |
|----------------------------|
| 🗹 Cửa hàng 24 Trà Khúc     |
| 🗹 Cửa hàng Techcom         |
| 📄 Cửa hàng Mylife 01       |
|                            |

![](_page_14_Figure_9.jpeg)

Bên cạnh đó, hãy phân quyền cửa hàng cho tài khoản để tài khoản được thấy và ghi nhận các thông tin liên quan đến cửa hàng.

| Danh sách tài khoản                              | quản lý             |                             |                  |                     | ✓ Xuân Tiến     |
|--------------------------------------------------|---------------------|-----------------------------|------------------|---------------------|-----------------|
| + Tạo tài khoản quản lý                          |                     |                             |                  |                     |                 |
|                                                  |                     |                             |                  | Nhập email          |                 |
| Tên user quản lý                                 | . Email đăng nhập   | 🦕 Số lượng cửa hàng quản lý | Trạng thái       | . Ngày tạo          | Action          |
| Nguyễn Minh Trí                                  | tri.minh@delfi.vn   | 3                           | 🖌 Đang hoạt động | 2022-12-19 14:05:17 | Chi tiết        |
| Hoàng Minh Nhât                                  | nhat.hoang@delfi.vn | 2                           | 🖌 Đạng hoạt động | 2022-12-19 14:04:49 | Chi tiết        |
| Show 50 v entries<br>Showing 1 to 2 of 2 entries |                     |                             |                  |                     | Previous 1 Next |
|                                                  |                     |                             |                  |                     |                 |

![](_page_14_Figure_12.jpeg)

![](_page_15_Picture_0.jpeg)

Phone: (84-8)399 19084 Fax: 84-8)399 19085 E-mail: contact@delfi.com.vn

![](_page_15_Picture_3.jpeg)

www.delfi.com. vn

Thông tin user quản lý

| < Trở về ≔ Cập nhật 🔒 Đối mật khẩu 🖶 Xóa           |                            |
|----------------------------------------------------|----------------------------|
| Email                                              | 🖪 PHÂN QUYỀN THEO CỬA HÀNG |
| nhat.hoang@delfi.vn                                | 🗹 Cửa hàng 24 Trà Khúc     |
|                                                    | 🗹 Cửa hàng Techcom         |
| Họ, tên user                                       | Cửa hàng Mylife 01         |
| Hoàng Minh Nhật                                    |                            |
| DANH SÁCH CỬA HÀNG ĐANG QUĂN LÝ: <u>2 cửa hàng</u> |                            |
| Cửa hàng 24 Trà Khúc                               |                            |
| Cửa hàng Techcom                                   |                            |
|                                                    |                            |

Chi tiết user quản lý

Để thay đổi thông tin của user, quay về trang danh sách tài khoản, chọn vào

tên tài khoản hoặc nút Chi tiết trên dòng của tài khoản bạn muốn chỉnh sửa để di chuyển đến giao diện thay đổi thông tin.

#### c. Thêm User PDA (User Super Admin)

Bạn phải sử dụng tài khoản **User Super Admin** để sử dụng chức năng này. Trên thanh menu chính, ở mục **CÀI ĐẶT TÀI KHOẢN**, chọn **Tài khoản PDA**.

| Danh sách tài khoản         | PDA          |                            |             | ≮1 Xuân Tiến               |
|-----------------------------|--------------|----------------------------|-------------|----------------------------|
| + Tạo tài khoản PDA         |              |                            |             |                            |
|                             |              |                            |             | Nhập tải khoản PDA cần tìm |
| Tên PDA                     | 1. Tài khoản | . Trạng thái               | °. Ngày tạo | . Action                   |
|                             |              | No data available in table |             |                            |
| Show 50 🗸 entries           |              |                            |             |                            |
| Showing 0 to 0 of 0 entries |              |                            |             | Previous Next              |
|                             |              |                            |             |                            |
|                             |              |                            |             |                            |

Để thêm tài khoản mới, chọn Tạo tài khoản PDA.

![](_page_15_Picture_14.jpeg)

Cảnh báo xảy ra khi số tài khoản vượt quá số lượng cho phép

![](_page_16_Picture_0.jpeg)

Phone: (84-8)399 19084 Fax: 84-8)399 19085 E-mail: contact@delfi.com.vn

Trường hợp bạn gặp thông báo **Đã vượt quá số lượng tài khoản PDA cho phép** - tài khoản của bạn đang được giới hạn số lượng tài khoản được tạo, để thay đổi số lượng tài khoản quản lý, bạn phải đăng ký thêm trong gói sử dụng.

Thông tin user PDA

| ≺ Trở về ≔ Cập nhật   |          |                  |
|-----------------------|----------|------------------|
| Jsername              |          | 🖪 PHÂN QUYỀN TH  |
| Usemame               |          | 📃 Cửa hàng 24 T  |
|                       |          | 🗌 Cửa hàng Tech  |
| lọ, tên user          |          | 🗌 Cửa hàng Mylif |
| Họ, tên user          |          |                  |
| Mật khẩu              | <b>a</b> |                  |
| Xác nhận lại mật khẩu | 8        |                  |

Tại giao diện tạo mới tài khoản, điền vào đầy đủ các thông tin bao gồm **mật khẩu** bảo mật.

| 🗿 PHÂN QUYỀN THEO CỬA HÀNG |
|----------------------------|
| 🗌 Cửa hàng 24 Trà Khúc     |
| 🗹 Cửa hàng Techcom         |
| 🗹 Cửa hàng Mylife 01       |
|                            |

Phân quyền cửa hàng cho user

Bên cạnh đó, hãy phân quyền cửa hàng cho tài khoản để tài khoản được thấy và ghi nhận các thông tin liên quan đến cửa hàng.

| Danh sách tài khoản PDA                          |           |                  |                     |                            | 🖈 Xuân Tiến |
|--------------------------------------------------|-----------|------------------|---------------------|----------------------------|-------------|
| + Tạo tài khoản PDA                              |           |                  |                     |                            |             |
|                                                  |           |                  |                     | Nhập tải khoản PDA cần tìm |             |
| Tên PDA                                          | Tài khoản | . Trạng thái     | Ngày tạo            |                            | Action      |
| PDA 02                                           | pda02     | 🖌 Đang hoạt động | 2022-12-19 14:14:58 |                            | Chi tiết    |
| PDA 01                                           | pda01     | ✓ Đang hoạt động | 2022-12-19 14:14:14 |                            | Chi tiết    |
| Show 50 v entries<br>Showing 1 to 2 of 2 entries |           |                  |                     | Previo                     | us 1 Next   |

![](_page_16_Figure_13.jpeg)

![](_page_17_Picture_0.jpeg)

Chi tiết user PDA

Để thay đổi thông tin của user, quay về trang danh sách tài khoản, chọn vào

tên tài khoản hoặc nút Chi tiết trên dòng của tài khoản bạn muốn chỉnh sửa để di chuyển đến giao diện thay đổi thông tin.

![](_page_18_Picture_0.jpeg)

Phone: (84-8)399 19084 Fax: 84-8)399 19085 E-mail: contact⊛delfi.com.vn

## 3. Tạo phiếu kiểm kê (tài sản/hàng hóa)

### Trên thanh menu chính, ở mục KIỂM KÊ, chọn Tạo phiếu kiểm kê.

| Tạo phiếu kiểm kẽ        |                                | ⊀î Xuân Tiến |
|--------------------------|--------------------------------|--------------|
| < Trở về ≡ Cập nhật      |                                |              |
| Phiếu có dữ liệu đầu vào | Phiếu KHÔNG CÓ dữ liệu đầu vào |              |
| Loại phiếu *             | Cửa hàng cần kiểm kê *         | Ghi chú      |
| Kiểm kê hàng hóa         | -                              |              |
| Ngày kiểm kê             | Khu vực                        |              |
| 19-12-2022               | -                              |              |
|                          |                                | h li         |
|                          |                                |              |
|                          |                                |              |
|                          |                                |              |

#### a. Phiếu kiểm kê có đầu vào/KHÔNG có đầu vào

Đầu tiên, ta cần phải phân biệt phiếu kiểm kê có và **KHÔNG** có dữ liệu đầu vào:

| Phiếu có đầu vào                                                                                                    | Phiếu KHÔNG có đầu vào           |
|----------------------------------------------------------------------------------------------------|----------------------------------|
| Import file đầu vào theo định dạng chuẩn                                                                                | Không cần import                 |
| Khi kiểm kê mã có trong file đầu vào, số lượng<br>thực tế sẽ được cập nhật, mã không có trong<br>file đầu vào là mã mới | Khi kiểm kê, tự động sinh mã mới |

Tạo phiếu kiểm kê

| < Trở về ≔ Cập nhật      |                                |         |
|--------------------------|--------------------------------|---------|
| Phiếu có dữ liệu đầu vào | Phiếu KHÔNG CÓ dữ liệu đầu vào |         |
| Loại phiếu *             | Cửa hàng cần kiểm kê *         | Ghi chú |
| Kiểm kê hàng hóa         | Cửa hàng 24 Trà Khúc           |         |
| Ngày kiểm kê             | Khu vực                        |         |
| 21-12-2022               | Kho trệt 🔹                     |         |

Sau khi quyết định phiếu có dữ liệu đầu vào (hoặc không), chọn nhập **Loại phiếu \***, **Cửa hàng cần kiểm kê \*** và các thông tin khác, chọn **Cập nhật**.

![](_page_19_Picture_0.jpeg)

Phone: (84-8)399 19084 Fax: 84-8)399 19085 E-mail: contact⊛delff.com.vm

### 4. Upload dữ liệu đầu vào của phiếu

Nếu bạn đã chọn **Phiếu có dữ liệu đầu vào** thì giao diện để upload dữ liệu đầu vào sẽ được thể hiện ở bên dưới. Ngược lại, nếu đã chọn **Phiếu KHÔNG CÓ dữ liệu đầu** vào thì bạn sẽ được di chuyển đến giao diện chi tiết của phiếu.

| Tạo phiếu kiểm kê                                                          |     |                        | 🕫 Xuân Tiển                          |
|----------------------------------------------------------------------------|-----|------------------------|--------------------------------------|
| < Trở về 121 Hủy cập nhật ≡ Cập nhật 181 Xóa                               |     |                        | TRẠNG THÁI: 🚯 Đã xác nhận, chua kiểm |
| Loại phiếu *                                                               |     | Cửa hàng cần kiểm kê * | Ghi chú                              |
| Kiểm kê hàng hóa                                                           |     | Cửa hàng 24 Trà Khúc   |                                      |
| Ngày kiểm kê                                                               |     | Khu vực                |                                      |
| 21-12-2022                                                                 |     | Kho trệt               |                                      |
|                                                                            |     |                        | 1                                    |
|                                                                            |     |                        |                                      |
| UPLOAD FILE DANH SÁCH KIÊM KÊ                                              |     |                        |                                      |
| (*) Excel phải theo mắu quy định Download file EXCEL mắu Download file CSV | måu |                        |                                      |
| Chọn tếp Không có tếp nào được chọn                                        |     |                        |                                      |
| 0%                                                                         |     |                        |                                      |
|                                                                            |     | UPLOAD                 |                                      |
|                                                                            |     |                        |                                      |
|                                                                            |     |                        |                                      |

Bạn có thể upload 2 loại file Excel và CSV.

| UPLOAD FILE DANH SÁCH KIÊM KÊ<br>(*) Excel phải theo mẫu quy định Download file EXCEL mẫu   Download file CSV mẫu |
|----------------------------------------------------------------------------------------------------|
| Chọn tệp Không có tệp nào được chọn                                                                               |
| 0%                                                                                                    |
|                                                                                                    |

Để xem mẫu file đầu vào để upload, chọn Download file Excel/CSV mẫu.

![](_page_20_Picture_0.jpeg)

Phone: (84-8)399 19084 Fax: 84-8)399 19085 E-mail: contact@delfi.com.vu

#### **DELFI** Technologies

#### UPLOAD FILE

| UPLOAD FIL    | E DANH SÁCH KIÊM KÊ             |                                      |
|---------------|---------------------------------|--------------------------------------|
| (*) Excel phả | i theo mẫu quy đinh Download fi | le EXCEL mẫu   Download file CSV mẫu |
| Chọn tệp      | Không có tệp nào được chọn      |                                      |
| 0%            |                                 |                                      |
|               |                                 |                                      |
|               |                                 |                                      |

Sau khi đã có cho mình file chứa dữ liệu đầu vào, chọn **Chọn tệp** và trỏ đến file đầu vào trên máy tính của bạn, chọn **Upload** để tiến hành tải file lên và chọn **Cập nhật** để hoàn thành quá trình tải dữ liệu đầu vào.

| Automati                    |                                                                                                    |      |
|-----------------------------|----------------------------------------------------------------------------------------------------|------|
| ản phẩm có số lượng chênh k | Dữ liệu đang được import                                                                                    |      |
| -<br>ĐVT ch                 | Hệ thống sẽ tự động chuyển đến trang sau khi dữ liệu được import thành<br>công. Vui lòng chờ trong giây lát | Loại |
|                             | Tống số dữ liệu cần xử lí: 8000<br>Dữ liệu đang được xử lý: <i>4000</i>                                     |      |
|                             | 50%                                                                                                    |      |
|                             |                                                                                                    |      |
|                             |                                                                                                    |      |

Dữ liệu đầu vào đang được xử lý, quá trình sẽ mất ít nhất 10s, tùy thuộc vào khối lượng dữ liệu

![](_page_21_Picture_0.jpeg)

A4 Truong Son -Phone: (84-8)399 19084 Phường 2 Quận Tân Fax: 84-31300 10085 Binh - Tp.HCM E-mail: contact@delfi.com.vn

#### **DELFI** Technologies

![](_page_21_Figure_3.jpeg)

VIET NAM

| Thông tin Phiếu kiểm kẽ #4 Xuân Tiế |                                  |                      |                          |              |               |      |                       |                                       |
|-------------------------------------|----------------------------------|----------------------|--------------------------|--------------|---------------|------|-----------------------|---------------------------------------|
| < Trở về 🍵 Xóa                      | Chỉnh sửa phiếu  XáC NHận Ki     | ÊM KÊ 🛃 Sao chép 🕫   | phiếu                    |              |               |      |                       | TRẠNG THÁI: 🍐 Đã import, chở xác nhận |
| Tên phiếu kiếm kê                   |                                  |                      | Cửa hàng                 |              |               |      | i chú                 |                                       |
| Cửa hàng 24 Trà K                   | húc_Kho lầu 1_19-12-2022         |                      | Cửa hàng 24 Trà Khủ      | ic           |               |      |                       |                                       |
| Loại phiếu                          | oại phiểu                        |                      |                          |              |               |      |                       |                                       |
| Kiểm kê hàng hóa                    |                                  |                      | Kho lầu 1                |              |               |      |                       |                                       |
| Ngày kiểm kê                        |                                  |                      |                          |              |               |      |                       |                                       |
| 19-12-2022                          |                                  |                      |                          |              |               |      | DANG CHO PDA KIEM KE  |                                       |
|                                     |                                  | ,                    |                          |              |               |      |                       |                                       |
| CHI TIẾT PHIỀU KIẾ                  | M KÊ 🖞 Export Excel 🗿 In barcode |                      |                          |              |               |      |                       |                                       |
| Tất cả Đã kiế                       | m Chưa kiếm Sản phẩm có số lượn  | g chênh lệch 🕺 Xem b | áo cáo kiểm kê chi tiết  |              |               |      |                       | Nhập mã sản phẩm                      |
|                                     |                                  |                      |                          |              |               |      |                       |                                       |
| Mã sản phẩm                         | Thông tin sản phẩm               | ĐVT chuẩn            | SL so sach (Đư<br>chuẩn) | SL thực kiểm | SL chênh lệch | Loại | Ghi chú 1             | Ghi chú 2                             |
| C.SP0868                            | Yukon Jack                       | Cái                  | 56168                    | 0            | -56168        |      | Bổ sung mới hoàn toàn | Trác Đình Bảo                         |
| C.SP0301                            | Yukon Jack                       | Cái                  | 9                        | 0            | -9            |      | Bổ sung mới hoàn toàn | Trác Đình Bảo                         |
| C.SP0167                            | Yoplait - Strawbrasp Peac        | Cái                  | 5924                     | 0            | -5924         |      | Bổ sung mới hoàn toàn | Trác Đình Bảo                         |
| C.SP0973                            | Yogurt - Plain                   | Cái                  | 0                        | 0            | 0             |      | Bổ sung mới hoàn toàn | Trác Đình Bảo                         |
| C.SP0261                            | Yogurt - Blueberry, 175 Gr       | Cái                  | 35115                    | 0            | -35115        |      | Bổ sung mới hoàn toàn | Trác Đình Bảo                         |
| C.SP0406                            | Yoghurt Tubes                    | Cái                  | 10                       | 0            | -10           |      | Bổ sung mới hoàn toàn | Trác Đỉnh Bảo                         |
| C.SP0886                            | Yoghurt Tubes                    | Cái                  | 7219                     | 0            | -7219         |      | Bố sung mới hoàn toàn | Trác Đình Bảo                         |
| C.SP0013                            | Yoghurt Tubes                    | Cái                  | 5836                     | 0            | -5836         |      | Bổ sung mới hoàn toàn | Trác Đình Bảo                         |
| C.SP0791                            | Worcestershire Sauce             | Cái                  | 4943                     | 0            | -4943         |      | Bổ sung mới hoàn toàn | Trác Đỉnh Bảo                         |
| C.SP0736                            | Wonton Wrappers                  | Cái                  | 613                      | 0            | -613          |      | Bố sung mới hoàn toàn | Trác Đỉnh Bảo                         |
| C.SP0005                            | Wine - Zonnebloem Pinotage       | Cái                  | 757                      | 0            | -757          |      | Bố sung mới hoàn toàn | Trác Đình Bảo                         |
| C SP0911                            | Wine - Zinfandel Rosenblum       | Cái                  | 65191                    | 0            | -65191        |      | Bổ sụng mới hoàn toàn | Trác Định Bảo                         |
|                                     |                                  |                      |                          |              |               |      |                       |                                       |
| C.5P0460                            | wine - ∠infandel Rosenblum       | Cal                  | 663                      | U            | -663          |      | so sung moi hoan toan | Trac Đính Bao                         |

Dữ liệu đầu vào đã được tải lên thành công, bạn sẽ được di chuyển đến giao diện chi tiết của phiếu kiểm kê kèm thêm là các dòng dữ liệu đầu vào mà ban đã tải lên từ trước.

## 5. Xem danh sách và chi tiết phiếu kiểm kê

#### a. Danh sách phiếu kiểm kê

Nếu ban đang sử dung tài khoản User Super Admin, ban sẽ xem được tất cả các phiếu. Tuy nhiên, nếu bạn sử dụng tài khoản thường, bạn chỉ xem được các phiếu của cửa hàng phân quyền của bạn.

Để xem danh sách toàn bộ phiếu kiểm kê, trên thanh menu chính, ở mục KIỂM KÊ, chọn Danh sách phiếu kiểm kê.

![](_page_22_Picture_0.jpeg)

Phone: (84-8)399 19084 Fax: \$4-31309 19085 E-mail: contact@delfi.com.vn

#### **DELFI** Technologies

#### www.delfi.com. vn

| Danh sác         | ⊲ d                        |                                         |                           |                     |             |                            |                |          |
|------------------|----------------------------|-----------------------------------------|---------------------------|---------------------|-------------|----------------------------|----------------|----------|
| + Tạo phiếu      | ı kiểm kê 🕒 Export         |                                         |                           |                     |             |                            |                |          |
| Mã phiếu         |                            | Tên phiếu                               | Loại phiếu                | Cửa hàng            | Cửa hàng    |                            |                |          |
| Mã phiếu         |                            | Tên phiếu                               | +                         |                     | •           | V Lọc 8 Xoá bộ lọc         |                |          |
| Thời gian        | Thời gian Từ ngày:         |                                         | Đến ngày:                 |                     |             |                            |                |          |
| -                | dd/mm/yyyy                 |                                         | dd/mm/yyyy                |                     |             |                            |                |          |
| Phiếu Mới        | Đã import, chờ xác nhận    | Đã xác nhận, chưa kiểm 🛛 Đã xác nhận, đ | ang kiểm Kiểm kê hoàn tất |                     |             |                            |                |          |
| Mã số phiếů.     | Tên phiếu                  |                                         | Cửa hàng                  | Ngày tạo            | . Ngày kiếm | . Trạng thái               | User tạo phiếu | Action   |
| 3                | Cửa hàng 24 Trà Khúc_Kho t | rêt_21-12-2022                          | Cửa hàng 24 Trà Khúc      | 2022-12-19 14:19:23 | 2022-12-21  | 년 Đã import, chờ xác nhận  | Xuân Tiến      | Chi tiết |
| 4                | Cửa hàng 24 Trà Khúc_Kho I | <u>åu 1_19-12-2022</u>                  | Cửa hàng 24 Trà Khúc      | 2022-12-19 14:24:11 | 2022-12-19  | 🖗 Đã xác nhận, chưa kiểm   | Xuân Tiến      | Chi tiết |
| 5                | Cửa hàng 24 Trà Khúc_Kho I | àu 2_19-12-2022                         | Cửa hàng 24 Trà Khúc      | 2022-12-19 14:25:11 | 2022-12-19  | 🗄 Đang import dữ liệu      | Xuân Tiến      | Chi tiết |
| 6                | Cửa hàng 24 Trà Khúc_Kho I | <u>au 1_19-12-2022</u>                  | Cửa hàng 24 Trà Khúc      | 2022-12-19 14:29:57 | 2022-12-19  | 🕅 Đã xác nhận, chưa kiểm   | Xuân Tiến      | Chi tiết |
| 7                | Cửa hàng 38 PĐG_Not Foun   | d Slot_19-12-2022                       | Cửa hàng 38 PĐG           | 2022-12-19 14:31:07 | 2022-12-19  | th Đã import, chò xác nhận | Xuân Tiến      | Chi tiết |
| 8                | Cửa hàng 38 PĐG_Hằm 1_1    | 9-12-2022                               | Cửa hàng 38 PĐG           | 2022-12-19 14:32:31 | 2022-12-19  | 🖄 Đã import, chò xác nhận  | Xuân Tiến      | Chi tiết |
| Show 50 🗸        | entries                    |                                         |                           |                     |             |                            |                |          |
| Showing 1 to 6 c | if 6 entries               |                                         |                           |                     |             |                            | Previous (1    | ) Next   |

![](_page_22_Figure_7.jpeg)

| Mã phiếu<br>Mã phiếu |                          | Tên phiếu<br>Tên phiếu |                  | Loại phiếu<br>-          |        | <b>Cửa hàng</b><br>Cửa hàng 24 Trà Khúc | •          | ₽ Lọc    | S Xoá bộ lọc        |
|----------------------|--------------------------|------------------------|------------------|--------------------------|--------|-----------------------------------------|------------|----------|---------------------|
| Thời gian            |                          | Từ ngày:<br>dd/mm/yyyy |                  | Đến ngày:<br>dd/mm/yyyy  |        |                                         |            |          |                     |
| Phiếu Mới            | Đã import, chờ xác nhận  | Đã xác nhận, chưa kiểm | Đã xác nhận, đan | ng kiểm Kiểm kê hoàn tất |        |                                         |            |          |                     |
| Mã số phiếů.         | Tên phiếu                |                        |                  | Cửa hàng                 | °. Ngà | y tạo 👘                                 | Ngày kiểm  | Trạng th | ái î.,              |
| 3                    | Cửa hàng 24 Trà Khúc_Kho | trêt_21-12-2022        |                  | Cửa hàng 24 Trà Khúc     | 2022   | 2-12-19 14:19:23                        | 2022-12-21 | 년 Đã in  | nport, chờ xác nhận |
| 4                    | Cửa hàng 24 Trà Khúc_Kho | ầu 1_19-12-2022        |                  | Cửa hàng 24 Trà Khúc     | 2022   | 2-12-19 14:24:11                        | 2022-12-19 | 🕑 Đã xả  | ác nhận, chưa kiểm  |
| 5                    | Cửa hàng 24 Trà Khúc_Kho | <u>ầu 2_19-12-2022</u> |                  | Cửa hàng 24 Trà Khúc     | 2022   | 2-12-19 14:25:11                        | 2022-12-19 | 년 Đang   | import dữ liệu      |
| 6                    | Cửa hàng 24 Trà Khúc_Kho | àu 1_19-12-2022        |                  | Cửa hàng 24 Trà Khúc     | 2022   | 2-12-19 14:29:57                        | 2022-12-19 | 🕑 Đã xả  | ác nhận, chưa kiểm  |

Bộ lọc phiếu kiểm kê theo yêu cầu

Tại đây, bạn sẽ nhìn thấy được toàn bộ các phiếu kiểm kê mới, đã tạo, đang xử lý và hoàn tất. Bạn có thể sử dụng bộ lọc phiếu để lọc ra các phiếu theo yêu cầu.

| Danh sách phiếu kiểm kê |          |           |  |  |  |  |  |
|-------------------------|----------|-----------|--|--|--|--|--|
| + Tạo phiếu kiểm kê     | 🖹 Export |           |  |  |  |  |  |
| Mã phiếu                |          | Tên phiếu |  |  |  |  |  |
| Mã phiếu                |          | Tên phiếu |  |  |  |  |  |

Bên cạnh đó, bạn có thể xuất danh sách các phiếu kiểm kê toàn bộ bằng cách chọn Export hoặc dựa trên bộ lọc theo yêu cầu bằng cách chọn Lọc (bao gồm các điều kiện lọc) tiếp đến chọn Export.

![](_page_23_Picture_0.jpeg)

Phone: (84-8)399 19084 Fax: 84-8)399 19085 E-mail: contact⊛delff.com.vn

#### b. Chi tiết phiếu kiểm kê

Để vào chi tiết của phiếu kiểm kê bất kỳ, trên giao diện Danh sách phiếu

**kiểm kê**, chọn vào tên của phiếu hoặc chọn nút Chi tiết trên dòng của phiếu đó.

| Thông tin Phiếu kiểm kê #3               |                                         |                      |                           |              |               |      |                       |                | Xuân Tiến               |              |
|------------------------------------------|-----------------------------------------|----------------------|---------------------------|--------------|---------------|------|-----------------------|----------------|-------------------------|--------------|
| < Trở về 🔒 Xóa                           | 🕑 Chỉnh sửa phiếu 🛛 🥥 XÁC NHẬN KIẾ      | M KÊ 🗗 Sao chép p    | hiếu                      |              |               |      |                       | TF             | RẠNG THẢI: 👍 Đã import, | chờ xác nhận |
| Tên phiếu kiểm kê                        |                                         |                      | Cửa hàng                  |              |               | Ghi  | Ghi chú               |                |                         |              |
| Cửa hàng 24 Trà Khúc_Kho trệt_21-12-2022 |                                         |                      | Cửa hàng 24 Trà Khú       | ic           |               |      |                       |                |                         |              |
| Loại phiếu                               | Loại phiếu                              |                      |                           |              |               |      |                       |                |                         |              |
| Kiểm kê hàng hóa                         |                                         |                      | Kho trệt                  |              |               |      |                       |                |                         |              |
| Ngày kiểm kê                             |                                         |                      |                           |              |               |      | ĐANG CHỜ PDA KIẾM KẾ  |                |                         | h            |
| 21-12-2022                               |                                         |                      |                           |              |               | _    |                       |                |                         |              |
| CHI TIẾT PHIỀU KIỆN                      | I KÊ 🖞 Expan Excel \varTheta In barcode | ) chênh lệch 🔵 Xem b | áo cáo kiểm kê chi tiết   | )            |               |      |                       | Nhập mã sản ph | ıâm                     |              |
| Mã sản phẩm                              | Thông tin sản phẩm -                    | ĐVT chuẩn            | SL số sách (Đvt<br>chuẩn) | SL thực kiểm | SL chênh lệch | Loại | Ghi chú 1             | G              | Ghi chú 2               |              |
| C.SP0013                                 | Yoghurt Tubes                           | Cái                  | 13                        | 0            | -13           |      | Bố sung mới hoàn toàn | T              | írác Đình Bảo           |              |
| C.SP0005                                 | Wine - Zonnebloem Pinotage              | Cái                  | 5                         | 0            | -5            |      | Bổ sung mới hoàn toàn | т              | rác Đình Bảo            |              |
| C.SP0028                                 | Wine - White, Cooking                   | Cái                  | 28                        | 0            | -28           |      | Bổ sung mới hoàn toàn | т              | írác Đình Bảo           |              |

• Xuất danh sách chi tiết phiếu kiểm kê

Để xuất danh sách chi tiết phiếu, chọn **Export Excel** để download phiếu kiểm kê kèm theo thông tin số lượng đang hiện có.

| CHI TIẾT PHIỀU KIỀM H | KÊ LExport Excel   | 🖨 In barcode        |              |        |                           |      |
|-----------------------|--------------------|---------------------|--------------|--------|---------------------------|------|
| Tất cả 📔 Đã kiểm      | Chưa kiểm Sả       | ản phẫm có số lượng | ) chênh lệch | Xem bá | áo cáo kiểm kê chi        | tiết |
| Mã sản phẩm           | Thông tin sản phẩm |                     | ĐVT chuẩn    | *      | SL số sách (Đvt<br>chuẩn) | *    |

• Xuất danh sách barcode

Vui lòng **cấu hình máy in** và cài đặt khổ giấy theo máy in trước khi sử dụng chức năng này.

| CHI TIẾT PHIỀU KIỂM | KÊ 🖞 Export Excel  | 🖨 In barcode     |            |        |                           |        |
|---------------------|--------------------|------------------|------------|--------|---------------------------|--------|
| Tất cả 🛛 Đã kiếm    | Chưa kiểm Sản      | phẩm có số lượng | chênh lệch | Xem bá | áo cáo kiễm kê chi tiế    | ết     |
| Mã sản phẩm         | Thông tin sản phẩm | •                | ĐVT chuẩn  | *      | SL số sách (Đvt<br>chuẩn) | ÷<br>* |

![](_page_24_Picture_0.jpeg)

Phone: (84-8)399 19084 Fax: 84-8)399 19085 E-mail: contact⊛delfi.com.vn

#### Để in danh sách barcode, chọn In barcode.

|       | Danh sách mã:           |                                             |              |                                             | ×       |
|-------|-------------------------|---------------------------------------------|--------------|---------------------------------------------|---------|
| 1     | Showing: 25 records:    |                                             |              | Mẫu in: 2 mã trên hàng                      | ^<br>hi |
| 22    |                         | Whmis Spray Bottle<br>Graduated<br>C.SP0001 | ■ // ■<br>.> | Soup - Campbells,<br>Minestrone<br>C.SP0002 | Į       |
| an ph | ■公日<br>25/1842<br>■2633 | Pasta - Canelloni<br><b>C.SP0003</b>        |              | Carbonated Water - Orange<br>C.SP0004       | ł       |
| tage  |                         | Wine - Zonnebloem<br>Pinotage<br>C.SP0005   |              | Veal - Insides Provini<br>C.SP0006          |         |

Chọn các mẫu in phù hợp theo nhu cầu và chọn **Print** để bắt đầu quá trình cho máy in chạy.

|     | Table Cloth 62x120 White<br>C.SP0007         |             | offee - Irish Cream<br>. <b>SP0008</b> |
|-----|----------------------------------------------|-------------|----------------------------------------|
|     | Wine - Sauvignon Blanc<br>Oyster<br>C.SP0009 |             | il - Truffle, Black<br>.SP0010         |
| ាសច | Radish - Black, Winter,                      | <b>BR</b> s | ugar Thermometer                       |
| Cái | 47                                           | -47         |                                        |

![](_page_25_Picture_0.jpeg)

Phone: (84-8)399 19084 Fax: 84-8)399 19085 E-mail: contact@delff.com.vs

• Sao chép phiếu kiểm kê

Chức năng này phục vụ cho người dùng khi phiếu cần phải được kiểm tra/kiểm kê lại nhưng không muốn có tác động hay thay đổi đến phiếu hiện có.

Thông tin Phiếu kiểm kê #3

| < Trở về 🛍       | Xóa     | 🗹 Chỉnh sửa phiếu    | ⊘ XÁC NHẬN KIỂM KÊ | 🗗 Sao chép | phiếu                |
|------------------|---------|----------------------|--------------------|------------|----------------------|
| Tên phiếu kiểm k | kê      |                      |                    |            | Cửa hàng             |
| Cửa hàng 24 T    | rà Khúc | _Kho trệt_21-12-2022 |                    |            | Cửa hàng 24 Trà Khúc |
| Loại phiếu       |         |                      |                    |            | Khu vực              |
| Kiểm kê hàng l   | hóa     |                      |                    |            | Kho trệt             |
| Ngày kiểm kê     |         |                      |                    |            |                      |
| 21-12-2022       |         |                      |                    |            |                      |
|                  |         |                      |                    |            |                      |

Chọn **Sao chép phiếu**, lúc này phiếu hiện có sẽ được sao chép toàn bộ dữ liệu sang **một phiếu mới** và không tác động đến phiếu hiện có.

| 'ng | chênh le | Dữ liệu của phiếu đang được xử lý                                       |                             |   |         |  |  |  |  |  |
|-----|----------|-------------------------------------------------------------------------|-----------------------------|---|---------|--|--|--|--|--|
|     | ÐVT ch   | Hệ thống sẽ tự động chuyển đến trang sau khi phiếu được tạo thành công. |                             |   |         |  |  |  |  |  |
|     | Cái      | Vui long chở trong gi                                                   | Vui lòng chờ trong giây lát |   |         |  |  |  |  |  |
|     | Cái      |                                                                         |                             |   | Loading |  |  |  |  |  |
|     | Cái      |                                                                         | _                           |   |         |  |  |  |  |  |
|     | Cái      | 0                                                                       |                             | 0 | 0       |  |  |  |  |  |

Dữ liệu đang được sao chép, quá trình diễn ra tùy thuộc vào khối lượng dữ liệu của phiếu

![](_page_26_Picture_0.jpeg)

Phone: (84-8)399 19084 Phường 2 Quận Tân Fax: 84-8)399 19085 Binh - Tp.HCM E-mail: contact@delfi.com.vn

#### **DELFI** Technologies

![](_page_26_Picture_3.jpeg)

| Thông tin Phiều k                         | iếm kê #9                                                                                                    |                    |                           |              | ۶۵ Xi                  | Jân Tiến |                       |                              |           |
|-------------------------------------------|----------------------------------------------------------------------------------------------------|--------------------|---------------------------|--------------|------------------------|----------|-----------------------|------------------------------|-----------|
| < Trở về 🍵 Xóa                            | 🗹 Chỉnh sửa phiếu 🗸 XÁC NHẬN HƠ                                                                                                    | DÀN TẤT 🛃 Sao chép | phiếu                     |              |                        |          |                       | TRẠNG THÁI: 📀 Đã xác nhận, c | thưa kiểm |
| Tên phiếu kiếm kê                         |                                                                                                    |                    | Cửa hàng                  |              |                        |          | Ghi chú               |                              |           |
| Cửa hàng 24 Trà Khúc_Kho lầu 1_19-12-2022 |                                                                                                    |                    | Cửa hàng 24 Trà Khúc      |              |                        |          |                       |                              |           |
| Loại phiếu                                | Loại phiếu                                                                                                    |                    |                           |              |                        |          |                       |                              |           |
| Kiểm kê hàng hóa                          |                                                                                                    |                    | Kho lầu 1                 |              |                        |          |                       |                              |           |
| Ngày kiểm kê                              |                                                                                                    |                    |                           |              |                        | l<br>F   | hiếu tham chiếu - 4   |                              | li        |
| 19-12-2022                                |                                                                                                    |                    |                           |              | D ĐANG CHỞ PDA KIẾM KÊ |          |                       |                              |           |
| CHI TIẾT PHIỀU KIỆM<br>Tất cả Dã kiển     | CHI TIÊT PHIÊU KIÊM KÊ <mark>Cî Eport Ewel</mark> 🕑 In barcode<br>Tất cả Đã kiểm Chưa kiểm Sản phẩm có số lượng chênh lệch 🛛 Xem bảo cáo kiểm kê chi liết |                    |                           |              |                        |          |                       | Nhập mã sân phẩm             |           |
| Mã sản phẩm                               | Thông tin sản phẩm -                                                                                                    | ĐVT chuẩn          | SL số sách (Đvt<br>chuẩn) | SL thực kiểm | SL chênh lệch          | Loại     | Ghi chú 1             | Ghi chủ 2                    |           |
| C.SP0868                                  | Yukon Jack                                                                                                    | Cái                | 56168                     | 0            | -56168                 |          | Bổ sung mới hoàn toàn | Trác Đình Bảo                |           |
| C.SP0301                                  | Yukon Jack                                                                                                    | Cái                | 9                         | 0            | -9                     |          | Bổ sung mới hoàn toàn | Trác Đình Bảo                |           |
| C.SP0167                                  | Yoplait - Strawbrasp Peac                                                                                                    | Cái                | 5924                      | 0            | -5924                  |          | Bổ sung mới hoàn toàn | Trác Đình Bảo                |           |
| C.SP0973                                  | Yogurt - Plain                                                                                                    | Cái                | 0                         | 0            | 0                      |          | Bổ sung mới hoàn toàn | Trác Đình Bảo                |           |
| C.SP0261                                  | Yogurt - Blueberry, 175 Gr                                                                                                    | Cái                | 35115                     | 0            | -35115                 |          | Bố sung mới hoàn toàn | Trác Đình Bảo                |           |

Sau khi quá trình sao chép kết thúc, bạn sẽ được di chuyển đến giao diện chi tiết của phiếu mới kèm theo là ID tham chiếu tới phiếu đã được sao chép.

> Chỉnh sửa thông tin phiếu

Thông tin Phiếu kiểm kê #3

A4 Truong Son -

VIỆT NAM

| < Trở về 💼 Xóa            | 🕑 Chỉnh sửa phiếu      | ⊘ XÁC NHẬN KIỂM KÊ | 🗗 Sao chép phiếu     |  |  |
|---------------------------|------------------------|--------------------|----------------------|--|--|
| Tên phiếu kiếm kê         |                        |                    | Cửa hàng             |  |  |
| Cửa hàng 24 Trà Kh        | úc_Kho trệt_21-12-2022 |                    | Cửa hàng 24 Trà Khúc |  |  |
| Loại phiếu                |                        |                    | Khu vực              |  |  |
| Kiểm kê hàng hóa Kho trệt |                        |                    |                      |  |  |
| Ngày kiểm kê              |                        |                    |                      |  |  |
| 21-12-2022                |                        |                    |                      |  |  |
|                           |                        |                    |                      |  |  |

Để chỉnh sửa/thay đổi các thông tin của phiếu như Loại phiếu, Cửa hàng,... chọn Chỉnh sửa phiếu và tiến hành chỉnh sửa các thông tin trên.

| < Trở về 😰 Hủy cập nhật ≡ Cập nhật 🔠 Xóa |                        | TRẠNG THÁI: 🕑 Đã xác nhận, chưa kiểm |
|------------------------------------------|------------------------|--------------------------------------|
| Loại phiều *                             | Cửa hàng cần kiểm kê * | Ghi chú                              |
| Kiểm kê hàng hóa                         | Cửa hàng 24 Trà Khúc 🔹 |                                      |
| Ngày kiểm kê                             | Khu vực                |                                      |
| 19-12-2022                               | Kho lầu 1              |                                      |
|                                          |                        |                                      |

![](_page_27_Picture_0.jpeg)

Phone: (84-8)399 19084 Fax: 84-8)399 19085 E-mail: contact@delff.com.vm

• Xóa phiếu

Thông tin Phiếu kiểm kê #3

| < Trở về   | 💼 Xóa         | 🕑 Chỉnh sửa phiếu    | ⊘ XÁC NHẬN KIẾM KÊ | 🗗 Sao chép | phiếu                |
|------------|---------------|----------------------|--------------------|------------|----------------------|
| Tên phiếu  | kiểm kê       |                      |                    |            | Cửa hàng             |
| Cửa hàn    | g 24 Trà Khúc | _Kho trệt_21-12-2022 |                    |            | Cửa hàng 24 Trà Khúc |
| Loại phiếu |               |                      |                    |            | Khu vực              |
| Kiểm kê    | hàng hóa      |                      |                    |            | Kho trệt             |
| Ngày kiểm  | kê            |                      |                    |            |                      |
| 21-12-20   | 22            |                      |                    |            |                      |
|            |               |                      |                    |            |                      |

Để xóa phiếu, chọn **Xóa**.

## 6. Xác nhận kiểm kê

Sau mục Xem danh sách và chi tiết phiếu kiểm kê, sau khi kiểm tra phiếu có đầy đủ điều kiện cũng như thông tin cần thiết để kiểm kê.

Thông tin Phiếu kiểm kê #3

| < Trở về         | 🖶 Xóa      | 🕑 Chỉnh sửa phiếu     | ⊘ XÁC NHẬN KIẾM KÊ | 🗗 Sao chép | phiếu                |
|------------------|------------|-----------------------|--------------------|------------|----------------------|
| Tên phiếu ki     | ễm kê      |                       |                    |            | Cửa hàng             |
| Cửa hàng         | 24 Trà Khú | c_Kho trệt_21-12-2022 | 2                  |            | Cửa hàng 24 Trà Khúc |
| Loại phiếu       |            |                       |                    |            | Khu vực              |
| Kiễm kê hàng hóa |            |                       |                    |            | Kho trệt             |
| Ngày kiểm k      | ê          |                       |                    |            |                      |
| 21-12-202        | 2          |                       |                    |            |                      |
|                  |            |                       |                    |            |                      |

Chọn **Xác nhận kiểm kê** để chuyển trạng thái của phiếu và bắt đầu quy trình kiểm kê với phiếu.

![](_page_28_Picture_0.jpeg)

Phone: (84-8)399 19084 Fax: 84-8)399 19085 E-mail: contact⊛delff.com.vm

## 7. Xem báo cáo chi tiết kiểm kê

Đây là bước được thực hiện sau quá trình PDA bắt đầu và kết thúc kiểm kê. Sau khi PDA đã kiểm kê và PDA đã đồng bộ dữ liệu kiểm kê về, quá trình kiểm kê PDA hoàn tất.

Trên thanh menu chính, ở mục KIỂM KÊ, chọn Báo cáo chi tiết kiểm kê.

| Báo cáo chi tiết kiểm kê |                       |             |
|--------------------------|-----------------------|-------------|
| 🖻 CHỌN THÔNG TIN BÁO CÁO |                       |             |
| Chọn phiếu kiểm kê *     | Chọn User PDA kiểm kê |             |
| -                        | •                     | Xem báo cáo |
|                          |                       |             |
|                          |                       |             |
|                          |                       |             |
|                          |                       |             |

Tại giao diện **CHỌN THÔNG TIN BÁO CÁO**, chọn phiếu kiểm kê và tài khoản PDA đã đồng bộ dữ liệu, chọn **Xem báo cáo** để xem báo cáo kiểm kê được hệ thống xử lý thông qua dữ liệu kiểm kê được đồng bộ từ PDA.

| CHI TIÊT BÁO CÁO de Equit Exat                                                                                                    |                              |     |            |                     |                    |            |                      |                        |
|----------------------------------------------------------------------------------------------------|------------------------------|-----|------------|---------------------|--------------------|------------|----------------------|------------------------|
| Của hàng 24 Trà Khúc_Kho trết_19-12-2022 19/12/2022 03.22.48   Trang thái phiếu: Đã xác nhận, đang kiểm Ngày kiểm kê theo chỉ định 19/12/2022   PDA kiểm Kê - Của hàng 01 Gear/N Ngày kiểm kê theo chỉ định 19/12/2022 |                              |     |            |                     |                    |            |                      |                        |
|                                                                                                    |                              |     |            |                     |                    | TÔN        | G DỮ LIỆU Cửa hàng 0 | 1 GearVN ĐÃ KIÊM KÊ 10 |
|                                                                                                    |                              |     |            |                     |                    |            | Nhập mã sản phẩm     |                        |
| Mã sản phẩm                                                                                                    | Tên sản phẩm                 | ÐVT | SL Thực Tế | Thời gian quết      | Người thực hiện    | Trạng thái | Ghi chú              |                        |
| C.SP0001                                                                                                    | Whmis Spray Bottle Graduated |     | 11         | 2022-12-19 15:16:02 | Cửa hàng 01 GearVN | SYNCED     | Kiem ke luc 15:30    |                        |
| C.SP0001                                                                                                    | Whmis Spray Bottle Graduated |     | 1          | 2022-12-19 15:16:28 | Cửa hàng 01 GearVN | SYNCED     | Kiem ke luc 15:30    |                        |
| C.SP0002                                                                                                    | Soup - Campbells, Minestrone |     | 2          | 2022-12-19 15:16:46 | Cửa hàng 01 GearVN | SYNCED     | Kiem ke luc 15:30    |                        |
| C.SP0002                                                                                                    | Soup - Campbells, Minestrone |     | 2          | 2022-12-19 15:17:00 | Cửa hàng 01 GearVN | SYNCED     | Kiem ke luc 15:30    |                        |
| C.SP0002                                                                                                    | Soup - Campbells, Minestrone |     | 3          | 2022-12-19 15:17:05 | Cửa hàng 01 GearVN | SYNCED     | Kiem ke luc 15:30    |                        |
| C.SP0001                                                                                                    | Whmis Spray Bottle Graduated |     | 1          | 2022-12-19 15:18:40 | Cửa hàng 01 GearVN | SYNCED     |                      |                        |
| C.SP0002                                                                                                    | Soup - Campbells, Minestrone |     | 2          | 2022-12-19 15:18:47 | Cửa hàng 01 GearVN | SYNCED     |                      |                        |
| C.SP0003                                                                                                    | Pasta - Canelloni            |     | 3          | 2022-12-19 15:18:56 | Cửa hàng 01 GearVN | SYNCED     |                      |                        |
| C.SP0003                                                                                                    | Pasta - Canelloni            |     | 1          | 2022-12-19 15:19:09 | Cửa hàng 01 GearVN | SYNCED     |                      |                        |
| C.SP0004                                                                                                    | Carbonated Water - Orange    |     | 2          | 2022-12-19 15:19:13 | Cửa hàng 01 GearVN | SYNCED     |                      |                        |
| Show 50 v entries<br>Showing 1 to 10 of 10 entries                                                                                                    |                              |     |            |                     |                    |            |                      | Previous 1 Next        |

Dữ liệu kiểm kê từng mã được phần mềm PDA ghi nhận và đồng bộ

![](_page_29_Picture_0.jpeg)

Quay lại giao diện chi tiết phiếu kiểm kê vừa thực hiện kiểm kê, ta sẽ thấy **số lượng thực kiểm** đã được thay đổi theo dữ liệu kiểm kê được trả về từ PDA.

## 8. Hoàn tất quy trình kiểm kê

Thông tin Phiếu kiểm kê #38

| < Trở về 💼 Xóa 🕑 Chỉnh sửa phiếu        | XÁC NHẬN HOÀN TẤT | 🗗 Sao chép phiếu |                    |
|-----------------------------------------|-------------------|------------------|--------------------|
| Tên phiếu kiểm kê                       |                   | Cửa h            | iàng               |
| Cửa hàng 24 Trà Khúc_Kho trệt_19-12-202 | 2                 | Cửa              | a hàng 24 Trà Khúc |
| Loại phiếu                              | Khu vực           |                  |                    |
| Kiểm kê hàng hóa Kho trệt               |                   |                  |                    |
| Ngày kiểm kê                            |                   |                  |                    |
| 19-12-2022                              |                   |                  |                    |

Sau khi xem báo cáo từ mục Xem báo cáo chi tiết kiểm kê và xác nhận dữ liệu kiểm kê trả về từ PDA chính xác cũng như đủ điều kiện để hoàn thành quá trình kiểm kê của phiếu, chọn Xác nhận hoàn tất.

![](_page_30_Picture_0.jpeg)

Phone: (84-8)399 19084 Fax: 84-8)399 19085 E-mail: contact⊛delff.com.vn

#### **DELFI** Technologies

www.delfi.com. vn

# III. Quy trình PDA

Sau khi cài đặt được phần mềm, chọn vào biểu tượng phần mềm của **Delficom Cloud** trên màn hình để mở giao diện.

![](_page_30_Picture_7.jpeg)

## 1. Quy trình kiểm kê a. Đăng nhập phần mềm

| ❷│ Tên truy cập           |  |
|---------------------------|--|
| Ô   Mật khẩu              |  |
|                           |  |
| Đăng nhập                 |  |
| Cài đặt                   |  |
| © 2022 Delfi Technologies |  |

Để bắt đầu sử dụng phần mềm, hệ thống cần xác thực thông tin tài khoản PDA, sử dụng tài khoản đã được tạo từ mục <u>Thêm User PDA</u> để tiến hành đăng nhập.

![](_page_31_Picture_0.jpeg)

Phone: (84-8)399 19084 Fax: 84-8)399 19085 E-mail: contact@delff.com.vn

#### **DELFI** Technologies

www.delfi.com. vn

![](_page_31_Figure_5.jpeg)

Sau khi đăng nhập thành công, bạn sẽ được di chuyển đến giao diện **Trang chủ** của phần mềm gồm các đề mục lớn.

![](_page_32_Picture_0.jpeg)

Phone: (84-8)399 19084 Fax: 84-8)399 19085 E-mail: contact@delff.com.vn

#### b. Thực hiện kiểm kê

Để bắt đầu kiểm kê, chọn **Kiểm kê**, danh sách các phiếu kiểm kê theo cửa hàng được phân quyền của user đang sử dụng sẽ được thể hiện.

| ← к     | iểm kê                                              | ⊞ ✓                     |
|---------|-----------------------------------------------------|-------------------------|
|         |                                                     |                         |
| Tìm l   | kiếm                                                | 8                       |
| 1 phiếu |                                                     |                         |
|         | Mã kiểm kê<br>Cửa hàng 24 Trà Kh<br>trệt_19-12-2022 | 19/12/2022 📕<br>۱úc_Kho |

Chọn phiếu cần kiểm kê, bạn sẽ được di chuyển sang giao diện chi tiết phiếu kiểm kê.

| 🗲 Kiểm kê                                                                                 | □ ✓                                                         | ← Kié                    | ểm kê       |           |                | ⊞                 | ~              |
|-------------------------------------------------------------------------------------------|-------------------------------------------------------------|--------------------------|-------------|-----------|----------------|-------------------|----------------|
| 🗒 <sub>Kiểm Kê</sub> Cửa hàng 2                                                           | 24 Trà Khúc_Kho<br>trệt_19-12-2022                          | 🗒 Kiể                    | m Kê        | ửa hàng 2 | 24 Trà<br>trệt | a Khúc<br>:_19-12 | :_Kho<br>-2022 |
| Kiem ke luc 15:30                                                                         | Thêm ghi chú                                                | Kiem k                   | e luc 15:30 |           | т              | hêm gh            | i chú          |
| Mã vạch<br>                                                                               | 8                                                           | Mã vạch<br>C. <u>SPO</u> | ר<br>100    |           |                |                   | 8              |
| Cửa hàng 24 Trà Kh<br>trệt_19-12-202                                                      | uúc_Kho 💥<br>22                                             |                          |             |           |                |                   |                |
| Kiem ke luc 15:30                                                                         |                                                             |                          |             |           |                |                   |                |
|                                                                                           | Ŷ                                                           |                          |             |           |                |                   | Ļ              |
| q <sup>1</sup> w <sup>2</sup> e <sup>3</sup> r <sup>4</sup> t <sup>5</sup> y <sup>6</sup> | u <sup>7</sup> i <sup>8</sup> o <sup>9</sup> p <sup>0</sup> | 1 2                      | 3 4         | 56        | 7              | 8                 | 9 0            |

Tại đây, bạn có thể **quét hoặc nhập mã** (chọn vào dòng để mở bàn phím ảo). Bạn cũng có thể thêm ghi chú phiếu đó bằng cách chọn **Thêm ghi chú**.

![](_page_33_Picture_0.jpeg)

Phone: (84-8)399 19084 Fax: 84-8)399 19085 E-mail: contact@delfi.com.vn

#### **DELFI** Technologies

www.delfi.com. vn

| E Kiếm Kê                                                             | Cửa hàng 24 Trá<br>trệ    | à Khúc_Kho<br>t_19-12-2022 |
|-----------------------------------------------------------------------|---------------------------|----------------------------|
| Kiem ke luc 15                                                        | :30 1                     | hêm ghi chú                |
| Mã vạch<br>C.SP0001                                                   |                           |                            |
| Whmis Spr                                                             | ay Bottle Gradu           | ated                       |
| Số lượng                                                              | i +                       |                            |
| Số lượng                                                              | 1 +<br>ết sản phẩm        |                            |
| Số lượng<br>Thông tin chi từ<br>Đơn vị tính                           | 1 +                       | Cái                        |
| Số lượng<br>Thông tin chi ti<br>Đơn vị tính<br>Giá                    | 1 +                       | Cái<br>0.0                 |
| Số lượng<br>Thông tin chi ti<br>Đơn vị tính<br>Giá<br>Số lượng đã quế | <b>i +</b><br>ết sản phẩm | Cái<br>0.0<br>0.0          |

Lưu

Sau khi đã thêm mã, nếu bạn quét mã đã có trong dữ liệu đầu vào thì tên kèm theo mã đó trong dữ liệu đầu vào sẽ được hiện ra.

Ngược lại, nếu mã bạn quét không có trong dữ liệu đầu vào hoặc bạn sử dụng phiếu **KHÔNG CÓ** dữ liệu đầu vào (mọi mã đều được xem là mã mới) thì hệ thống sẽ hỏi xác nhận:

| trệt_19-12-2022                                              | Mã vạch<br>C.SP0000 문                |
|--------------------------------------------------------------|--------------------------------------|
| Thông báo                                                    | Tên vật tư<br> <br>Số lượng<br>- 2 + |
| Mã vạch không thuộc yêu cầu kiểm kê!<br>Bạn có muốn lưu lại? |                                      |
| Không Đồng ý                                                 | Tiếp tục                             |

![](_page_34_Picture_0.jpeg)

Phone: (84-8)399 19084 Fax: 84-8)399 19085 E-mail: contact@delff.com.vm

## 2. Đồng bộ dữ liệu kiểm kê

#### a. Xem/Sửa/Xóa thông tin kiểm kê của mã

Để xem lại danh sách các mã/sản phẩm đã được thực hiện kiểm kê, góc

trên bên phải chọn biểu tượng 🔳.

| ← Kiểm kê                                                                                                    | 🗲 Kiểm kê                                                                                                    |
|----------------------------------------------------------------------------------------------------|----------------------------------------------------------------------------------------------------|
| <b>Q</b> Tìm kiếm                                                                                                    | Q Tìm kiếm                                                                                                    |
| 11 sản phẩm                                                                                                    | 11 sản phẩm                                                                                                    |
| Kiểm kê: Cửa hàng 24 Trà Khúc_Lầu<br>1_19-12-2022Mã vật tư C.SP0001Tên vật tư Whmis Spray Bottle Graduated<br>Ghi chúSố lượng 1.0 | r kê: Cửa hàng 24 Trà Khúc_Lầu<br>2-2022<br>It tư C.SP0001<br>It tư Whmis Spray Bottle Graduated<br>nú<br>ng 1.0 |
| Kiểm kê: Cửa hàng 24 Trà Khúc_Lầu1_19-12-2022Mã vật tư C.SP0003Tên vật tư Pasta - CanelloniChi chúSố lượng 1.0                    | Kiểm kê: Cửa hàng 24 Trà Khúc_Lầu1_19-12-2022Mã vật tư C.SP0003Tên vật tư Pasta - CanelloniGhi chúSố lượng 1.0   |
| Kiểm kê: Cửa hàng 24 Trà Khúc_Lầu1_19-12-2022Mã vật tư C.SP0002Tên vật tư Soup - Campbells, MinestroneChi chú                     | Kiểm kê: Cửa hàng 24 Trà Khúc_Lầu1_19-12-2022Mã vật tư C.SP0002Tên vật tư Soup - Campbells, MinestroneGhi chú    |

Để **Sửa** hoặc **Xóa** mã đã quét/nhập, trên màn hình kéo dòng mã sang trái để mở biểu tượng sửa và xóa.

![](_page_35_Picture_0.jpeg)

Phone: (84-8)399 19084 Fax: 84-8)399 19085 E-mail: contact@delff.com.vn

#### **DELFI** Technologies

www.delfi.com. vn

#### b. Đồng bộ dữ liệu về máy chủ

Để đồng bộ dữ liệu kiểm kê, góc trên bên phải chọn biểu tượng 🔽.

![](_page_35_Picture_7.jpeg)

![](_page_35_Picture_8.jpeg)

Phần mềm sẽ hỏi xác nhận một lần nữa, chọn Hoàn tất và chờ phần mềm của PDA bắt đầu đồng bộ dữ liệu về máy chủ.

Hết